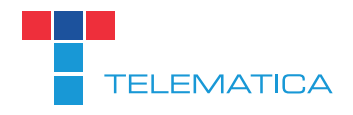

# FRITZ!BOX KONFIGURATION NEUER SIP-SERVER

SIP.TELEMATICA.AT

Stand: Februar 2015

### Schritt 1

Loggen Sie sich auf Ihrer Fritzbox unter http://fritz.box ein. Benutzername und Passwort wurde von Ihnen selbst vergeben.

## Schritt 2

Wechseln Sie im Menu auf den Punkt "Telefonie" und dort auf den Unterpunkt "Eigene Rufnummern". Am unteren Ende der Seite muss die Ansicht auf Erweitert stehen (einfach draufklicken). Ist dies erledigt, einfach auf den bearbeiten Button klicken.

| Übersicht            | Eigene Rufnummern           | J                      |                                |                    |                 |
|----------------------|-----------------------------|------------------------|--------------------------------|--------------------|-----------------|
| nternet<br>Telefonie | Rufnummern Ansch            | lusseinstellungen      | Sprachübertragung              |                    |                 |
| Anrufe               | Auf dieser Seite können Sie | e Ihre eigenen Rufnumr | mern einrichten und bearbeiter | 1.                 |                 |
| Telefonbuch          | Status Rufnummer            | Anschluss              | Anhieter                       | Vorauswahl         |                 |
| Weckruf              | 0720371291                  | Internet               | sin telematica at              | *121#              | X               |
| Rufbehandlung        | UTEOUTIEUT                  | internet               | optoronationat                 |                    |                 |
| Telefoniegeräte      |                             |                        |                                |                    |                 |
| Eigene Rufnummern    |                             |                        |                                | Liste drucken Neue | Rufnummer Hilfe |
| leimnetz             |                             |                        |                                |                    |                 |
| WLAN                 |                             |                        |                                |                    |                 |
| DECT                 |                             |                        |                                |                    |                 |
|                      |                             |                        |                                |                    |                 |

# Schritt 3

Auf der Seite die sich öffnet müssen Sie Ihre Rufnummer unter Internetrufnummer eintragen (nur mit Ortsvorwahl ohne Österreichvorwahl). Unter Benutzername und Kennwort müssen die von uns mitgeteilten Zugangsdaten eingetragen sein. Bei Registrar gehört "sip.telematica.at" eingetragen. Darunter bitte die selbe Auswahl treffen wie auf den Screenshots ersichtlich und mit "OK" bestätigen.

| FRITZ                | F <sub>R</sub> I <sub>T</sub> Z!Box 7360                                                                                     |
|----------------------|----------------------------------------------------------------------------------------------------|
|                      | Angemeldet 🔻   FRITZIBox   MyFRITZI   🌍                                                                                      |
| Übersicht            | Rufnummer bearbeiten                                                                                                    |
| nternet<br>Telefonie | Tragen Sie hier die Anmeldedaten für die Internettelefonie ein, die Sie von Ihrem Internettelefonie-Anbieter bekommen haben. |
| Anrufe               | Anmeldedaten                                                                                                    |
| Anrufbeantworter     | ☑ Internetrufnummer verwenden                                                                                                |
| Telefonbuch          | Telefonie-Anbieter sip.telematica.at ‡                                                                                       |
| Weckruf              | Internetrufnummer 0720371291                                                                                                 |
| Rufbehandlung        | Wenn Sie möchten, dass bei einem Anruf ein Name angezeigt wird, ordnen Sie der Rufnummer einen Anzeigenamen zu. Bei          |
| Telefoniegeräte      | einem Anruf zeigt das Telefon den Anzeigenamen an.                                                                           |
| Eigene Rufnummern    | Anzeigename                                                                                                    |
| leimnetz             | Benutzername 43720371291                                                                                                    |
| VLAN                 | Kennwort ****                                                                                                    |
| DECT                 | Pogistrar rin telemetica at                                                                                                  |
| System               | Drown Conver                                                                                                    |
|                      |                                                                                                    |
|                      | Rufnummernformat                                                                                                    |
|                      | Diese Vorwahlziffern werden der gewählten Rufnummer vorangestellt:                                                           |
|                      | Landesvorwahl 💿 Keine 🔾 Ohne Präfix (43) 🔾 Mit Präfix (0043)                                                                 |
|                      | ☑ Ausgehende Notrufe ohne Vorwahlen übermitteln                                                                              |
|                      | Ausgehende Sonderrufnummern ohne Vorwahlen übermitteln                                                                       |
|                      | Ausgehande Pufaummern gemäß amerikanischem Pufaummernelen übermitteln (internationale \/onucleh.011.statt.00)                |

| DECT   | Kennwort                                                                                                    | ****                                                                                                    |  |  |  |
|--------|----------------------------------------------------------------------------------------------------|----------------------------------------------------------------------------------------------------|--|--|--|
| System | Registrar                                                                                                    | sip.telematica.at                                                                                                    |  |  |  |
|        | Proxy-Server                                                                                                    |                                                                                                    |  |  |  |
|        |                                                                                                    |                                                                                                    |  |  |  |
|        | Rufnummernformat                                                                                                    |                                                                                                    |  |  |  |
|        | Diese Vorwahlziffern werden der gewählten Rufnummer vorangestellt:                                                                |                                                                                                    |  |  |  |
|        | Landesvorwahl    Keine  Ohne Präfix (43)  Mit Präfix (0043)                                                                       |                                                                                                    |  |  |  |
|        | <ul> <li>Ausgehende Notrufe ohne Vorwahlen übermitteln</li> <li>Ausgehende Sonderrufnummern ohne Vorwahlen übermitteln</li> </ul> |                                                                                                    |  |  |  |
|        |                                                                                                    |                                                                                                    |  |  |  |
|        | Eigene Rufnummer im internation                                                                                                   | onalen Rufnummernformat übermitteln                                                                                                    |  |  |  |
|        | Suffix für Rufnummern                                                                                                    |                                                                                                    |  |  |  |
|        | Leistungsmerkmale                                                                                                    |                                                                                                    |  |  |  |
|        | DTMF-Übertragung                                                                                                    | Automatisch \$                                                                                                    |  |  |  |
|        | Rufnummernunterdrückung<br>(CLIR)                                                                                                 | CLIR über Displaynamen 🕴                                                                                                    |  |  |  |
|        | Rufnummerübermittlung                                                                                                    | Rufnummer in "P-Preferred-Identity"                                                                                                    |  |  |  |
|        | Eigene Rufnummer für die Anmeldung verwenden                                                                                      |                                                                                                    |  |  |  |
|        | Anbieter erfordert G.726 nach RFC 3551                                                                                            |                                                                                                    |  |  |  |
|        | Anbieter unterstützt Rückruf bei                                                                                                  | Besetzt (CCBS) nach RFC 4235                                                                                                    |  |  |  |
|        | <ul> <li>Anmeldung immer über eine Internetanbieter die se<br/>Option, wenn es sich um eine F</li> </ul>                          | ernetverbindung<br>parate Internettelefonie-Verbindung für eigene Rufnummern reserviert, aktivieren Sie diese<br>Jufnummer eines anderen Anbieters handelt. |  |  |  |
|        |                                                                                                    | OK Abbrechen Hilfe                                                                                                    |  |  |  |
|        |                                                                                                    | Ansicht: Erweitert   Inhalt   Handbuch   Tipps&Tricks   Newsletter   avm.de                                                                                 |  |  |  |

### Schritt 4

Wechseln Sie im Menu wieder auf den Punkt "Telefonie" und dort auf den Unterpunkt "Eigene Rufnummern". Jetzt noch den Karteireiter "Anschlusseinstellungen" auswählen.

Hier auch gegebenenfalls die Einträge für Landes- und Ortsvorwahlen wie beschrieben korrigierten (für Wien schreiben Sie links "0" und rechts "1", für Graz links "0" und rechts "316" usw.).

Auch die anderen Auswahlen treffen Sie bitte gemäß den Abbildungen und bestätigen am Ende mit "Übernehmen":

| FRITZ!                             | FRITZ! Box 7360                                                                                                    |
|------------------------------------|----------------------------------------------------------------------------------------------------|
|                                    | Angemeidet 🔻   FRITZIBox   MyFRITZI   🥹                                                                                                    |
| Übersicht<br>Internet<br>Telefonie | Eigene Rufnummern           Rufnummern         Anschlusseinstellungen         Sprachübertragung                                                                                                    |
| Anrufe<br>Anrufbeantworter         | Auf dieser Seite können Sie spezielle Telefonieeinstellungen vornehmen.                                                                                                    |
| Telefonbuch                        | Standortangaben                                                                                                    |
| Weckruf                            | Land Österreich 1                                                                                                    |
| Rufbehandlung                      |                                                                                                    |
| Telefoniegeräte                    | Ortsvorwahl 0 720                                                                                                    |
| Eigene Rufnummern                  |                                                                                                    |
| leimnetz                           | Festnetz                                                                                                    |
| VLAN                               | Eesthetz aktiv                                                                                                    |
| DECT<br>System                     | Das Festnetz kann deaktiviert werden, wenn die FRITZ!Box nur mit dem DSL-Anschluss und nicht mit einem Festnetz verbunden ist. Alle Telefonate werden dann über das Internet geführt. Der Internettelefonie-Anbieter muss in diesem Fall alle Anrufe weiterleiten. |
|                                    | Passive Faxweiche aktivieren                                                                                                    |
|                                    | Aktivieren Sie diese Funktion, wenn Sie an Ihrem analogen Festnetzanschluss sowohl Telefonate als auch Faxe empfanger<br>wollen.                                                                                                    |
|                                    | Ersatzverbindung                                                                                                    |
|                                    | Ersatzverbindung verwenden                                                                                                    |
|                                    | Wenn die Anwahl üher einen Internettelefonie-Anbieter scheitert wird der Gesnrächsaufhau automatisch üher andere                                                                                                    |

| Sie telefonieren dann zum Tarif des jeweiligen Anbieters.                                                                                                    |
|----------------------------------------------------------------------------------------------------|
| usgehende Rufnummer                                                                                                    |
| Telefoniegeräte, für die keine ausgehende Rufnummer festgelegt wurde, verwenden folgende Rufnummer bei ausgehenden Rufen.                                                                     |
| Eigene Rufnummer 0720371291 ÷                                                                                                    |
| artemusik                                                                                                    |
| Ansage ändern                                                                                                    |
| Wird ein Gespräch gehalten (z.B. beim Makeln), wird die Wartemusik wiedergegeben, falls der Telefonieanbieter keine eigene<br>Wartemusik abspielt.                                            |
| prachpakete                                                                                                    |
| tte ändern Sie die folgenden Einstellungen nur dann, wenn dies ausdrücklich von Ihrem Anschluss-Anbieter empfohlen wird. Die<br>forderlichen Werte erhalten Sie von ihrem Anschluss-Anbieter. |
| Wenn Ihr Telefonieanbieter das Verfahren T.38 unterstützt, nutzt FRITZ!Box dieses Verfahren als Option für den Empfang und<br>das Senden von Faxen.                                           |
| S Faxübertragung auch mit T.38                                                                                                    |
| VLAN-Einstellungen                                                                                                    |
| Bitte beachten Sie, dass nur in seltenen Fällen die Verwendung einer VLAN-ID erforderlich ist. Die benötigte ID erhalten Sie von<br>Ihrem Internetanbieter.                                   |
| VLAN für Internettelefonie verwenden                                                                                                    |
| Weitere Verbindung f ür die Internettelefonie  über DSL nutzen (PVC)                                                                                                    |
| Übernehmen Abbrechen Hilfe                                                                                                    |
| Ansicht: Erweitert   Inhalt   Handbuch   Tipps&Tricks   Newsletter   avm.de                                                                                                    |

## Schritt 5

Wenn Sie alle Schritte erfolgreich abgeschlossen haben, schließen Sie bitte Ihren Browser und starten Sie die Fritzbox neu.

Nach dem Neustart sollte nun alles funktionieren.